## MANUAL PARA UTILIZAÇÃO DA REDE WIFI FACULDADE SÃO LOURENÇO

1 – Acesse do site da instituição: https://faculdadesaolourenco.com.br

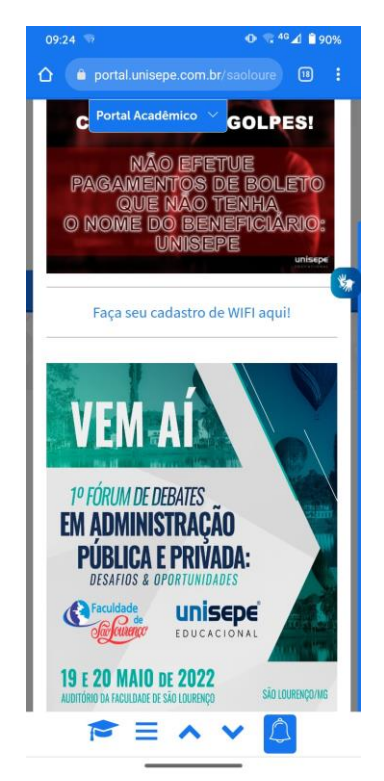

2- Clique em: Faça seu cadastro de WiFi aqui!

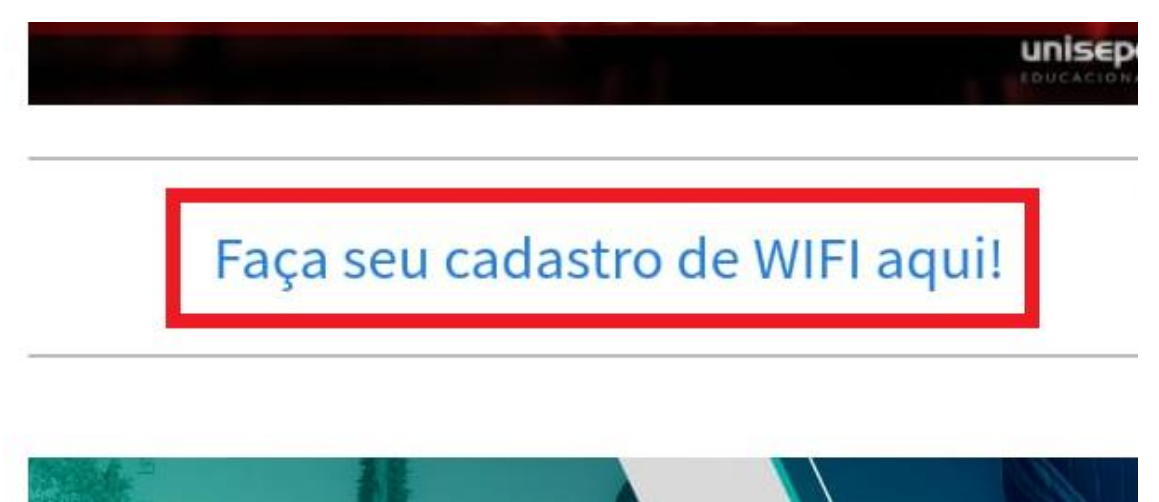

3- Realize seu cadastro utilizando seu Registro acadêmico (RA) e seu CPF.

Leia os termos e marque a caixa para aceitar:

http://faculdadesaolourenco.com.br/fsl\_wifi/termo\_wif

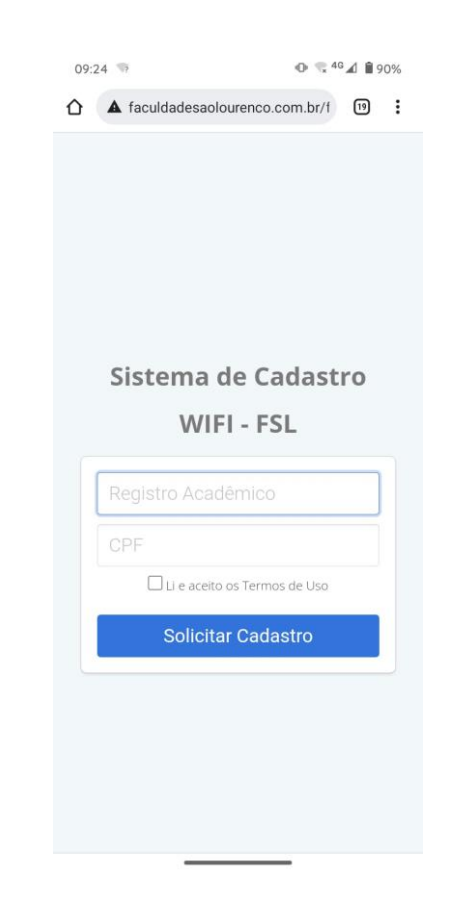

4- Preencha seus dados corretamente e aperte em "Solicitar Cadastro"

|       | WIFI - FSL                     |
|-------|--------------------------------|
| 0000  | )                              |
| 000.( | 000.000-65                     |
| 1     | 🗹 Li e aceito os Termos de Uso |

- 5- Sua senha será encaminhada para o e-mail cadastrado em sua matricula.
- 6- Selecione uma de nossas redes: FSL\_00\_01 FSL\_01\_01, FSL\_02\_01 ou FSL\_02\_02.

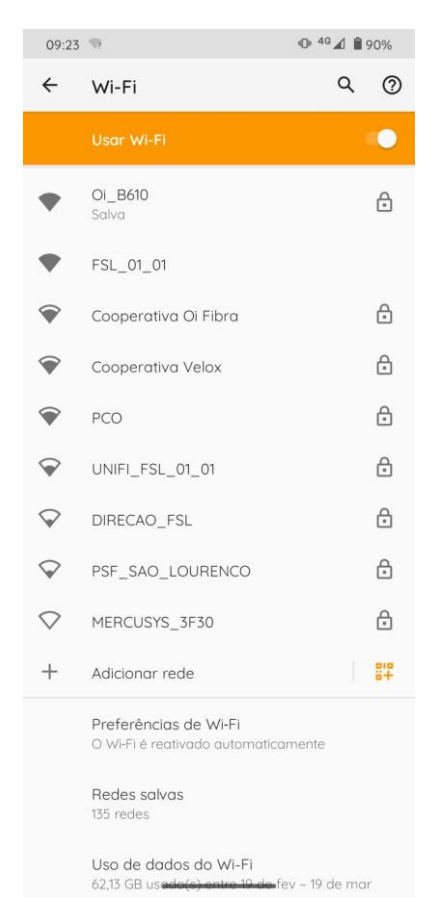

7- Abra o navegador do seu celular ou toque na rede selecionada para realizar seu Login

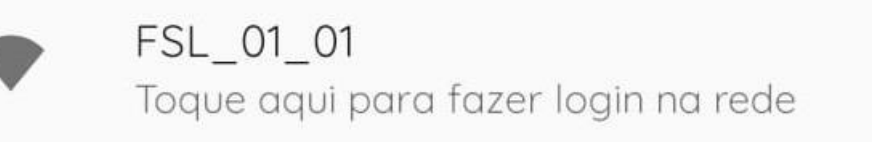

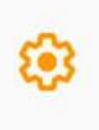

8- Digite seu Ra e senha que foram encaminhadas para o seu e-mail e faça uso de nossa rede.

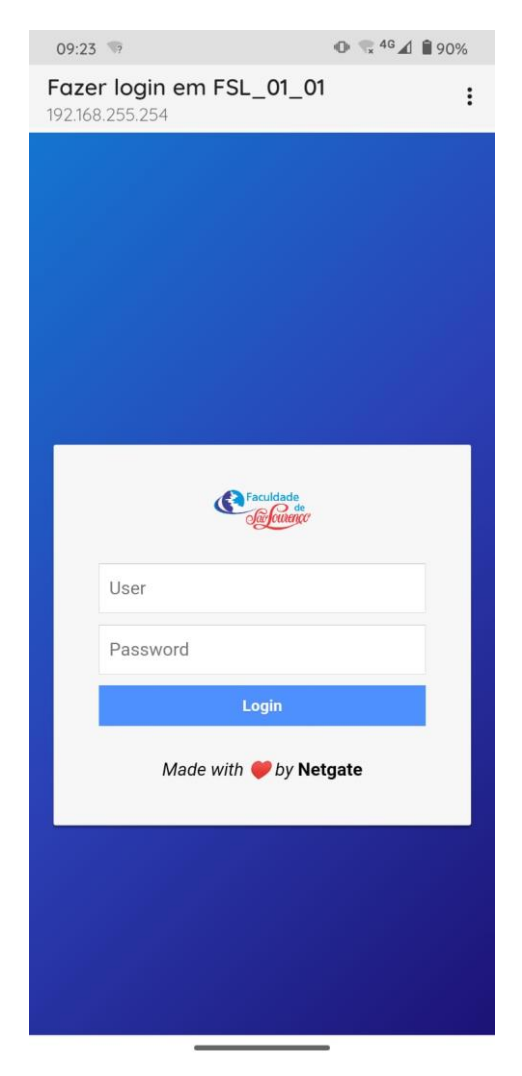